New Verifier User Sign-Up

1. Go to <a href="https://wewin.pw">https://wewin.pw</a> -> click "SignUp Now"

| cure   wewin.pw/backoffice/login/index/5aca9fdb4 | 2b44a6d1286dffecff5858535547bacef353c543deb52701f4eab6c8d05c4fc650b05d86ef570350e0 🕁 |
|--------------------------------------------------|--------------------------------------------------------------------------------------|
|                                                  |                                                                                      |
|                                                  | 中文 ▼                                                                                 |
|                                                  |                                                                                      |
|                                                  | 🌟 WeWin                                                                              |
|                                                  |                                                                                      |
|                                                  | 用户名                                                                                  |
|                                                  |                                                                                      |
|                                                  | 密码                                                                                   |
|                                                  | 忘记密码?                                                                                |
|                                                  | 登录                                                                                   |
|                                                  | 没有帐号? 立即注册                                                                           |
|                                                  | 2021 © WeWin                                                                         |

2. Enter Sponsor UserName ex "eho2k21", and Full Name is auto-filled -> select Reg Pack1(\$100) as Product

|                     | 赞助商和包裹 |   |
|---------------------|--------|---|
| 赞助商用户名*             |        |   |
| eho2k21             |        |   |
| 保荐人全名               |        |   |
| Ernie Ho            |        |   |
| 产品*                 |        |   |
| Reg Pack1 ( \$100 ) |        | ~ |
|                     | 个一不    |   |

3. Enter new User's First Name, and Last Name -> Enter Date of Birth -> Enter E-mail -> Enter Mobile #

|                      | 联系信息 |  |  |
|----------------------|------|--|--|
| 名字*                  |      |  |  |
| Kenji                |      |  |  |
| 姓                    |      |  |  |
| Но                   |      |  |  |
| 出生日期*                |      |  |  |
| 1990-08-23           |      |  |  |
| 电子邮件*                |      |  |  |
| yueh1013@hotmail.com |      |  |  |
| 手机号码 *               |      |  |  |
| 6505042755           |      |  |  |

| P名・<br>kenji2k20<br>码・<br>                 |  |
|--------------------------------------------|--|
| kenji2k20<br>码•<br>                        |  |
| 码*<br>···································· |  |
| ·····································      |  |
| 认密码•                                       |  |
|                                            |  |
|                                            |  |
|                                            |  |
| 我接受条款和条件*                                  |  |
| 以前一下一个                                     |  |

4. Enter Password -> Confirm Password -> Check "I Accept .." -> click "Next"

5. Click "Bank Transfer" -> click "Choose File" -> select an image -> click Upload

|                  | 付款方式<br>总金额:\$ 100.00      |  |
|------------------|----------------------------|--|
| 白                | 银行明细                       |  |
| 电 ] 我包           | Account Details            |  |
| <u>血</u><br>银行转帐 |                            |  |
|                  | 选择收据•                      |  |
|                  | Choose File No file chosen |  |
|                  | (允许的类型jpg jpeg png)        |  |
|                  | <ul> <li>● 上传</li> </ul>   |  |

|                  | Account Details                                                                                                    |  |
|------------------|----------------------------------------------------------------------------------------------------|--|
| <b>路</b><br>硬币支付 |                                                                                                    |  |
| <b>血</b><br>银行转帐 |                                                                                                    |  |
|                  | 选择收据 *                                                                                                    |  |
|                  | Choose File photo_2021-04-29 12.05.03.jpeg                                                                                                    |  |
|                  | Image: Second second second |  |
|                  | tere 22.3<br>Tere 22.3                                                                                                    |  |
|                  | ◎ 上传                                                                                                    |  |
|                  |                                                                                                    |  |
|                  | 以前一定一定                                                                                                    |  |

6. New user details on Prompted Window -> click "Login to Continue"

|                                                                                                    | ⊕ Pr                                                 |  |  |  |  |  |
|----------------------------------------------------------------------------------------------------|------------------------------------------------------|--|--|--|--|--|
| 🚟 - 🧚 WeWin                                                                                                    | WeWi<br>21515 Hauthorpe Blvd #600, Torrance, CA 9057 |  |  |  |  |  |
| Username                                                                                                    | kenji2k21                                            |  |  |  |  |  |
| Full name                                                                                                    | Kenji Ho                                             |  |  |  |  |  |
| Sponsor                                                                                                    | eho2k21                                              |  |  |  |  |  |
| Package                                                                                                    | Reg Pack1                                            |  |  |  |  |  |
| Package Amount                                                                                                    | \$ 100.00                                            |  |  |  |  |  |
| Total amount                                                                                                    | \$ 100.00                                            |  |  |  |  |  |
| Login To Continue                                                                                                    |                                                      |  |  |  |  |  |
| Dear Distributor, Congratulations on your decision! A journey of thousand miles must begin with a single step. I'd like to welcome you to COMPANY NAME. We are excited that you have accepted our business offer and agreed upo<br>your start date. I trusted that this letter finds you mutually excited about your new opportunity with COMPANY NAME. Each of us will play a role to ensure your successful integration into the company. Your agenda will involve<br>planning your orientation with company and setting some initial work goals so that you feel immediately productive in your new role. And furthur growing into an integral part of this business. Please note we are providing you an<br>opportunity to earm money which is optional, your earnings will depend directly in the amount of efforts you put to develop your business. Again, welcome to the team. If you have questions prior to your start date, please call me a<br>any time, or send email if that is more convenient. We look forward to having you come onboard. The secret of success is constancy to purpose.asdas ALL THE BEST, SEE YOU AT TOP!!<br>Winning Regards, |                                                      |  |  |  |  |  |

\*\*\*\* Admin Approval Process

Admin Signs in -> selet "SignUp" on Left Navigation Menu -> select "Approval' -> select newly signed up user and click "Approve" button AFTER receipt of payment is confirmed

| *        | WeWin  | ľ | ⊡ \$ <del>.</del> | 中文 🕶                       |         |                           |        | Ŋ              | 🗸 wewin 🗸 | <b>?</b> . |
|----------|--------|---|-------------------|----------------------------|---------|---------------------------|--------|----------------|-----------|------------|
| ക        | 仪表板    |   | 等待注册              | H                          |         |                           |        |                |           |            |
| <b>"</b> |        | > |                   |                            |         |                           |        |                |           |            |
| 2+       | 注册     | ~ |                   | Name                       | 赞助      | 包装                        | 總金額    | Payment Method | 行动        |            |
|          | 寄存器    |   |                   | Kenji Ho (kenji2k21)       | eho2k21 | Reg Pack1 (量: \$ 100.00 ) | \$ 100 | Bank Transfer  | •         |            |
|          | 批准书    |   |                   | Trendscape Admin (tsi2k21) | eho2k21 | Reg Pack1 (量: \$ 100.00 ) | \$ 100 | Bank Transfer  | ۲         |            |
| =        | 电子钱包   |   | #1:18             | 15:44                      |         |                           |        |                |           |            |
| o        | 付款方式   |   | HUTE              | 1530                       |         |                           |        |                |           |            |
| ۵        | 个人资料管理 | > |                   |                            |         |                           |        |                |           |            |
| æ        |        | > |                   |                            |         |                           |        |                |           |            |
| â        | 购物车    | > |                   |                            |         |                           |        |                |           |            |
| Lut      | 报告书    | > |                   |                            |         |                           |        |                |           |            |